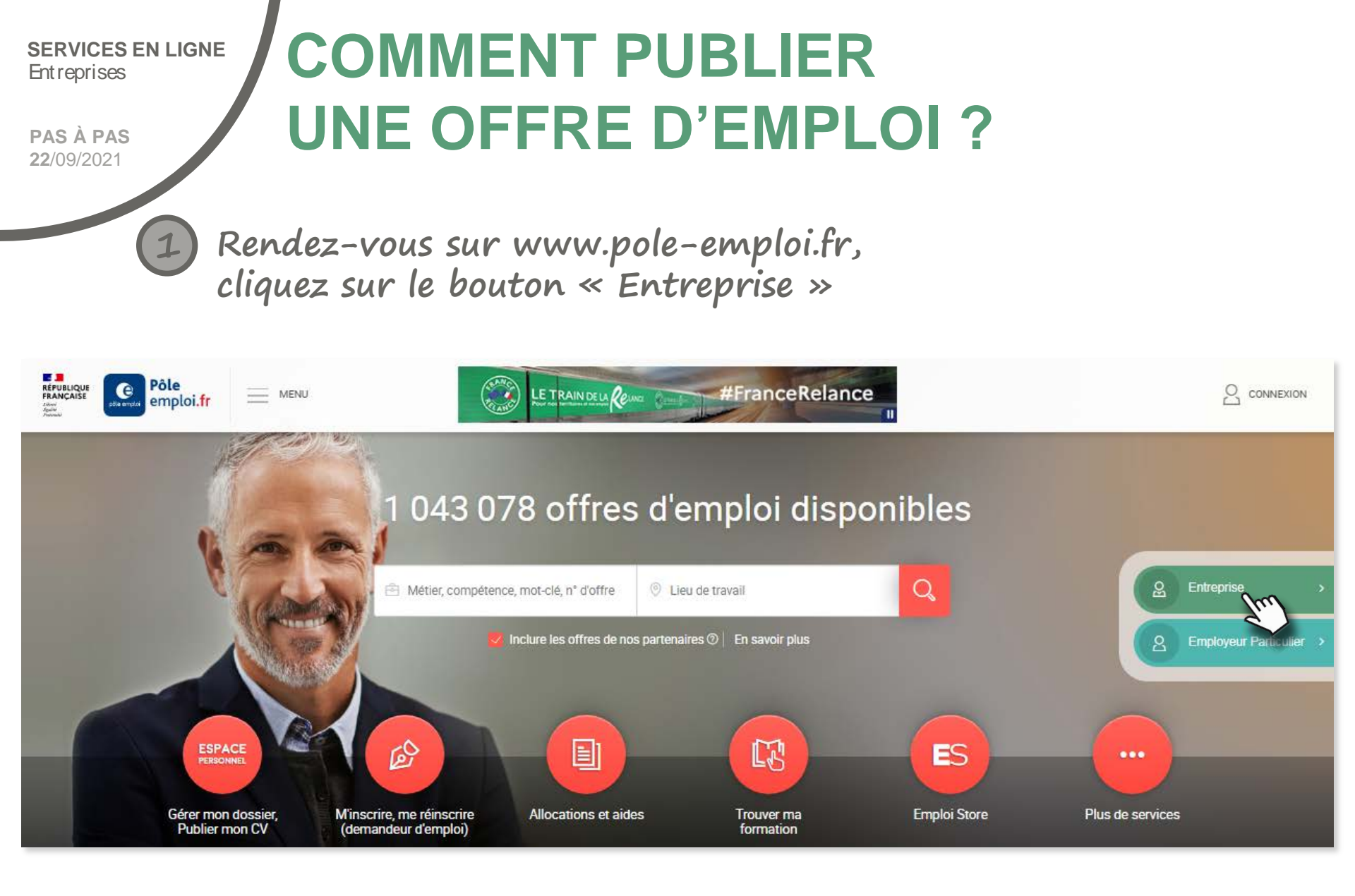

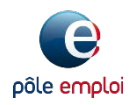

PAS À PAS 22/09/2021

### **COMMENT PUBLIER UNE OFFRE D'EMPLOI?**

2

Cliquez sur le bouton « CONNEXION » dans la partie droite de l'écran. Puis, cliquez sur « Recruteur »

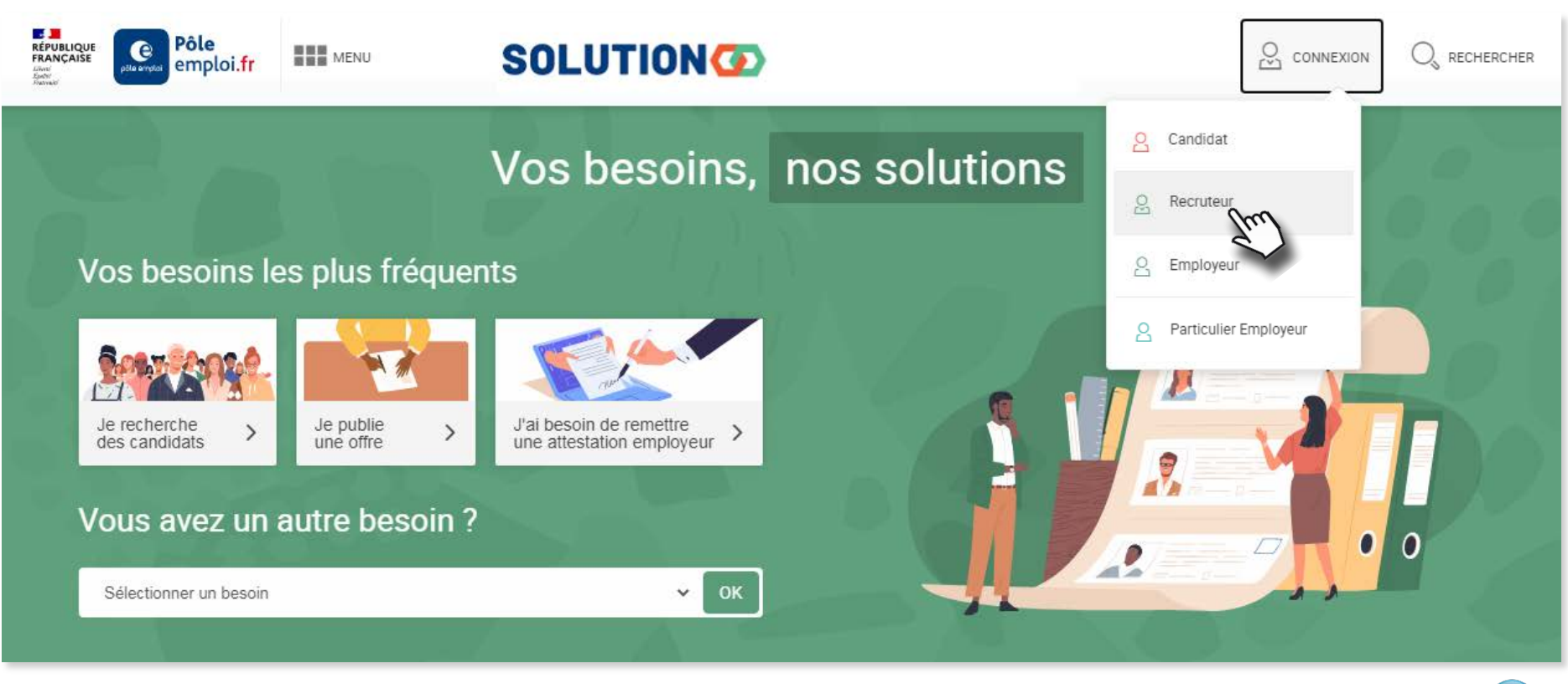

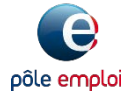

**PAS À PAS** 22/09/2021

# COMMENT PUBLIER UNE OFFRE D'EMPLOI ?

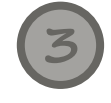

Saisissez votre identifiant et mot de passe, puis cliquez sur « SE CONNECTER »

Le lien « <u>Information sécurité</u> » vous alerte sur les tentatives d'usurpation de votre identité apparaît.

Lisez-le attentivement, puis cliquez sur « FERMER » pour revenir à la page de connexion.

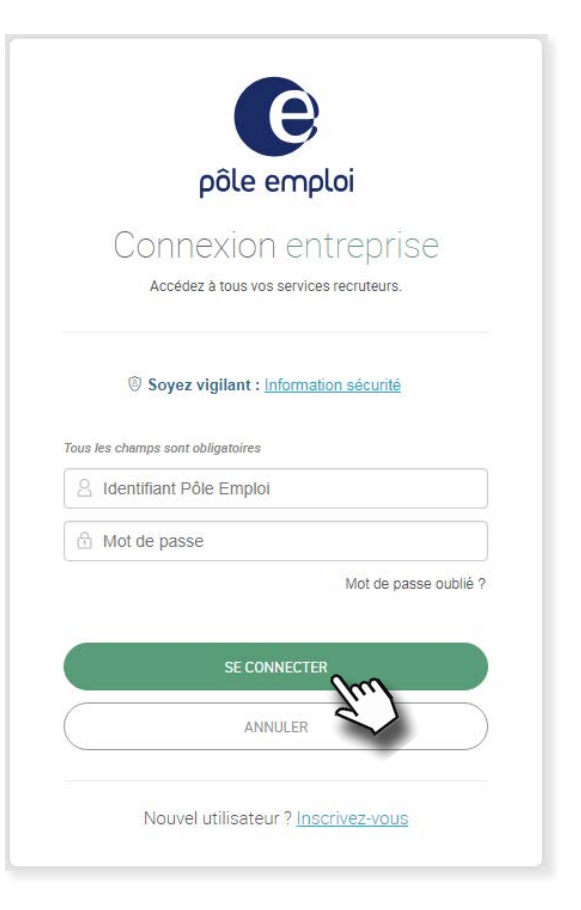

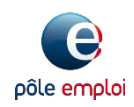

3

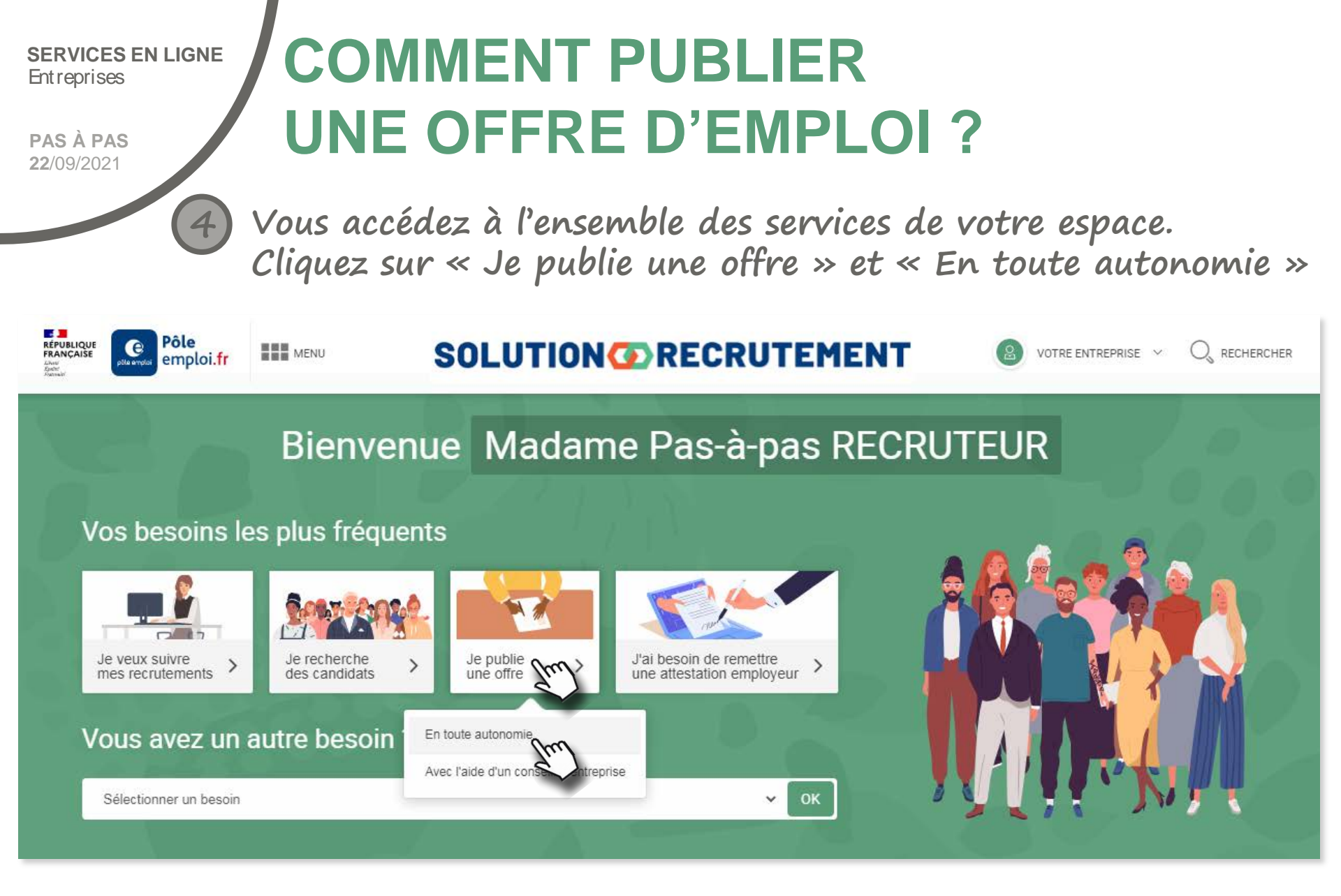

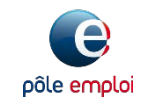

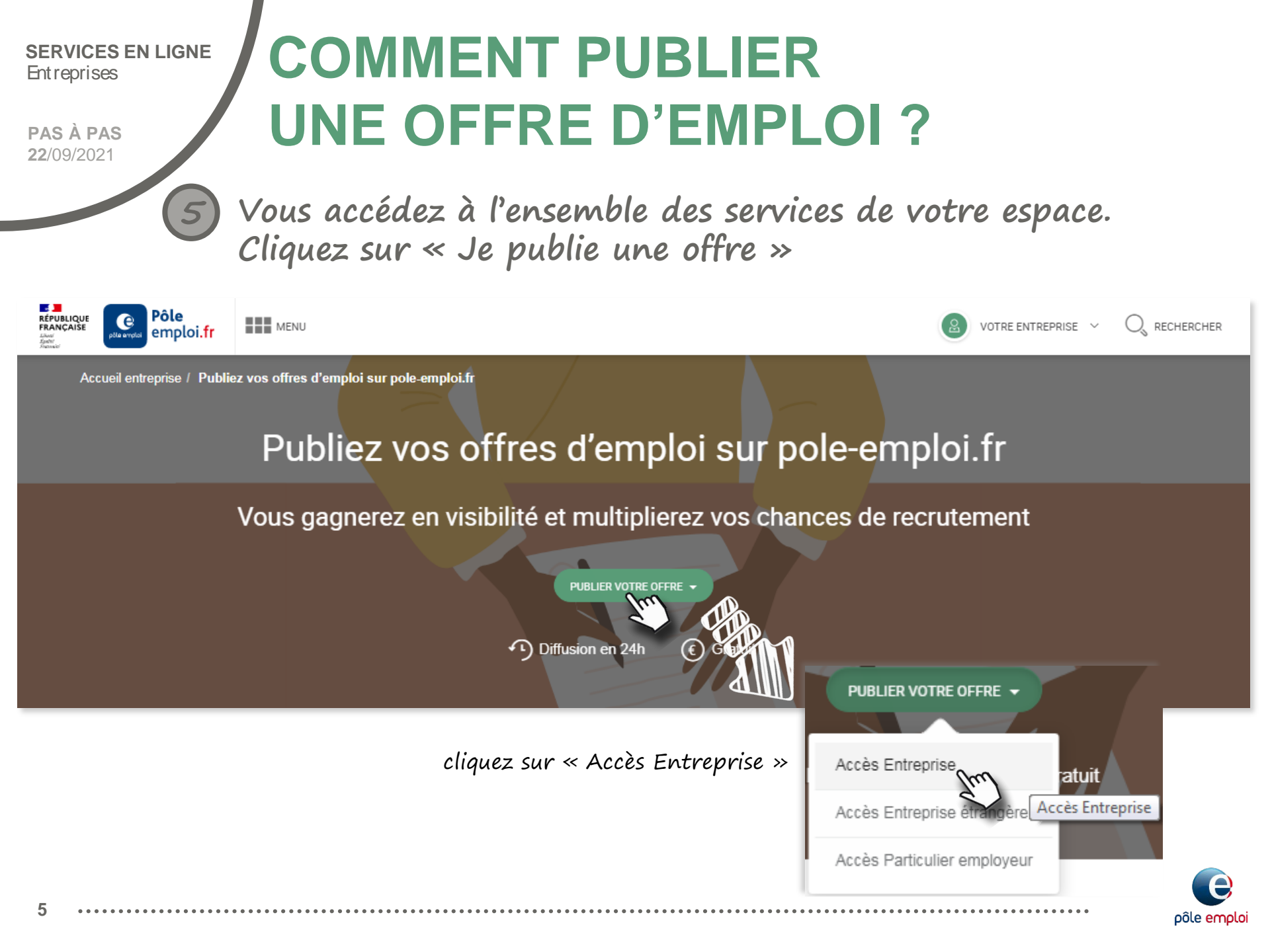

**PAS À PAS 22**/09/2021

6

### COMMENT PUBLIER UNE OFFRE D'EMPLOI ?

### Le formulaire de saisie d'offre s'ouvre. 4 étapes sont à compléter pour saisir votre offre

|             | Descriptif du poste / profil | Publier votre offre d'emploi<br>Une offre bien renseignée et personnalisée, c'est l'assurance de trouver le<br>Plus votre offre d'emploi est précise plus les candérations de votre<br>Nivésier, pars à détailler le poste à pouroir et le profit recherché.<br>Publiez un offre attructe en indégrat une grésentation de votre<br>entreprise, votre logo et un lean vers votre site internet. | Accusé entrepre : Criation d'ottre Champo obligatoires Champo obligatoires Soyez vigiliant : Pôle emploi ne vous demande jamais l'identifiant et le mot de passe de votre espace recrutement, que ce soit par mail, courrier ou léléphone, même pour des actions de sicursation. Ne communquez à personne d'informations confidentielles <u>En savoit titue</u> 1. Descriptif du poste / profil                                                                                                    |
|-------------|------------------------------|----------------------------------------------------------------------------------------------------|----------------------------------------------------------------------------------------------------|
|             | Contrat 2                    | Descriptif du poste / profit<br>Contrat                                                                                                    | Inituite ou pose     Sanissez Tinthulé que vous souhaitez voir apparaitre dans votre offre      Descriptif du poste      Décrivez isi les activités principales, les responsabilités du poste et les conditions spécifiques de travail.                                                                                                    |
| 4 étapes :≺ | Modalités de recrutement 3   |                                                                                                    | Consistence Comptences Comptences Comptence Comptence Comp |

avant de démarrer la saisie de votre offre, n'hésitez pas à consulter cet article utile

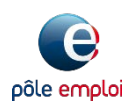

PUBLIER UNE OFFR

**PAS À PAS** 22/09/2021

### **COMMENT PUBLIER UNE OFFRE D'EMPLOI ?**

) Commencez par indiquer et décrire le poste recherché

| escriptif du poste / profil                                                                                                    |                                                                                                    |                                                                                                    |                                         |                                                              |                                                                                                    |
|----------------------------------------------------------------------------------------------------|----------------------------------------------------------------------------------------------------|----------------------------------------------------------------------------------------------------|-----------------------------------------|--------------------------------------------------------------|----------------------------------------------------------------------------------------------------|
| * Intitulé du poste                                                                                                    |                                                                                                    |                                                                                                    | L'intitulé du poste doit                | être rédiaé al                                               | u masculin et au féminin                                                                                                    |
| 🖻 Saisissez l'intitulé que vous souhaitez voir                                                                                          | apparaitre dans votre offre                                                                                |                                                                                                    | nour respecter la règlem                | Apotation po                                                 | vioueur                                                                                                    |
| Descriptif du poste                                                                                                    |                                                                                                    |                                                                                                    | pour respecter la regien                | nencación en                                                 | vigueur.                                                                                                    |
| 📮 Décrivez ici les activités principales, les res                                                                                       | sponsabilités du poste et les conditions sp                                                                | pécifiques de travail.                                                                               | Ex : Serveur/Serveuse                   | communiquez à personne d'informa                             | Intitulé du poste                                                                                                    |
| Attention : vérifiez que les informations salsies ne permet<br>l'étape 3.<br>Les informations salsies doivent respecter les obligations | ttent pas aux candidats de vous contacter autrem<br>liées aux dispositions des <u>conditions générales</u> | 1000 restants<br>nent que selon les modalités de recrutement choisies dans<br>d'utilisation du site. |                                         | I. Descriptif du poste ,<br>* Intitulé du poste<br>⊡ Prépara | L'Initiulé du poste doit être rédigé au masculin<br>et au féminin pour respecter la<br>règlementation en vigueur.<br>Ex : Serveur/Serveuse |
| 0                                                                                                    |                                                                                                    | saisissez les p                                                                                      | premières lettres de l'intitu           | lé Préparateur / Préparatrice de                             | colles                                                                                                    |
| Competences                                                                                                    | ooste. Des savoirs et savoir-faire vous ser                                                                | du poste, pu                                                                                         | is sélectionnez le métier               | Préparateur / Préparatrice d                                 | le commandes                                                                                                    |
|                                                                                                    |                                                                                                    | narmi les an                                                                                         | nellations du référentiel du            | Prénarateur / Prénaratrice de                                | colorants (Im)                                                                                                    |
| (                                                                                                    | S ET SAVOIR-FAIRE                                                                                          |                                                                                                    |                                         |                                                              |                                                                                                    |
| 0                                                                                                    |                                                                                                    | metiers ae P                                                                                         | ole emploi                              | Preparateur / Preparatrice ph                                | ysique                                                                                                    |
| Competences complementaire                                                                                                    | es / langues / permis                                                                                      |                                                                                                    |                                         | Préparateur / Préparatrice en                                | pharmacie                                                                                                    |
| C Ex : Word, anglais courant                                                                                                    | t, permis B                                                                                                | AJOUTER                                                                                              |                                         | Préparateur / Préparatrice de                                | matières                                                                                                    |
| Savoir-être professionnels (3                                                                                                    | maximum) ⊘                                                                                                 |                                                                                                    |                                         | Préparateur / Préparatrice de                                | recettes                                                                                                    |
| Sélectionnez les savoir-être prot                                                                                                    | fessionnels les plus importants pour votre                                                                 | poste                                                                                                |                                         | Préparateur / Préparatrice de                                | volailles                                                                                                    |
| Capacité à fédérer                                                                                                    | Gestion du stress                                                                                          | Sens de l'organisation                                                                               |                                         |                                                              |                                                                                                    |
| Capacité d'adaptation                                                                                                    | Persévérance                                                                                               | Sens de la communication                                                                             |                                         |                                                              | R D'AUTRES SAVOIRS ET SAVOIR-FAIRE                                                                                                    |
| Capacité de décision                                                                                                    | Prise de recul                                                                                             | Travail en équipe                                                                                    |                                         |                                                              | 2                                                                                                    |
| Curiosité                                                                                                    | Réactivité                                                                                                 |                                                                                                    |                                         | AEE                                                          | <i>•</i>                                                                                                    |
| > Plus d'Infos                                                                                                    |                                                                                                    |                                                                                                    |                                         |                                                              |                                                                                                    |
| * Lieu de travail                                                                                                    |                                                                                                    | * Poste(s) à pourvoir                                                                                |                                         |                                                              |                                                                                                    |
| UYON 07 (69007)                                                                                                    |                                                                                                    | 1                                                                                                    | * Intitulé du poste                     |                                                              |                                                                                                    |
| * Expérience                                                                                                    |                                                                                                    |                                                                                                    | Préparateur / Préparatrice de commandes |                                                              | 2505 profil(s) correspond(ent) à vos critères                                                                                              |
| Débutant accepté                                                                                                    |                                                                                                    | •                                                                                                    |                                         |                                                              |                                                                                                    |
| * Niveau de gualification                                                                                                    |                                                                                                    |                                                                                                    |                                         |                                                              |                                                                                                    |
| Sélectionner un niveau                                                                                                    |                                                                                                    | Ŧ                                                                                                    | un indicateur au nombi                  | re de profils d                                              | correspondant aux criteres                                                                                                    |
|                                                                                                    |                                                                                                    |                                                                                                    | de votre offre s'affiche e              | en temps réel                                                |                                                                                                    |
| + Ajouter un diplôme                                                                                                    |                                                                                                    |                                                                                                    |                                         | ·                                                            | e                                                                                                    |

pôle emploi

8

**PAS À PAS** 22/09/2021

8

### COMMENT PUBLIER UNE OFFRE D'EMPLOI ?

Vous pouvez choisir un intitulé de poste personnalisé

Cliquez sur l'intitulé personnalisé saisi en prenant soin de ne pas sélectionner un des intitulés proposés. Votre intitulé personnalisé a été pris en compte.

|    | communiquez à personne d'informatione confidentielles. En cavoir plus                                                                                              |   |  |
|----|----------------------------------------------------------------------------------------------------|---|--|
| 1. | . Descriptif du poste / L'initiulé du poste doit être rédigé au masculin<br>et au féminin pour respecter la<br>règlementation en vigueur.<br>Ex : Serveur/Serveuse |   |  |
|    | Préparateur de commandes CACES                                                                                                    |   |  |
|    | Préparateur / Préparatrice de commandes                                                                                                    |   |  |
|    | Préparateur / Préparatrice de commandes drive en grande distribution                                                                                               |   |  |
|    | Responsable de la gestion des commandes                                                                                                    |   |  |
|    | Conducteur / Conductrice de massicot à commandes manuelles                                                                                                    |   |  |
|    | Préparateur / Préparatrice de colles                                                                                                    |   |  |
|    | Préparateur / Préparatrice de colorants                                                                                                    |   |  |
|    | Préparateur / Préparatrice physique                                                                                                    |   |  |
|    | Préparateur / Préparatrice en pharmacie                                                                                                    | • |  |

Pour permettre au site et à Pôle emploi de vous proposer les candidatures les plus pertinentes, vous devez sélectionner le métier le plus proche de votre intitulé personnalisé.

Le métier de rattachement sert uniquement pour faire le rapprochement avec le référentiel Pôle emploi. Il ne sera pas affiché sur votre offre d'emploi. C'est l'intitulé personnalisé qui apparaîtra sur l'offre publiée sur <u>www.pole-emploi.fr</u>.

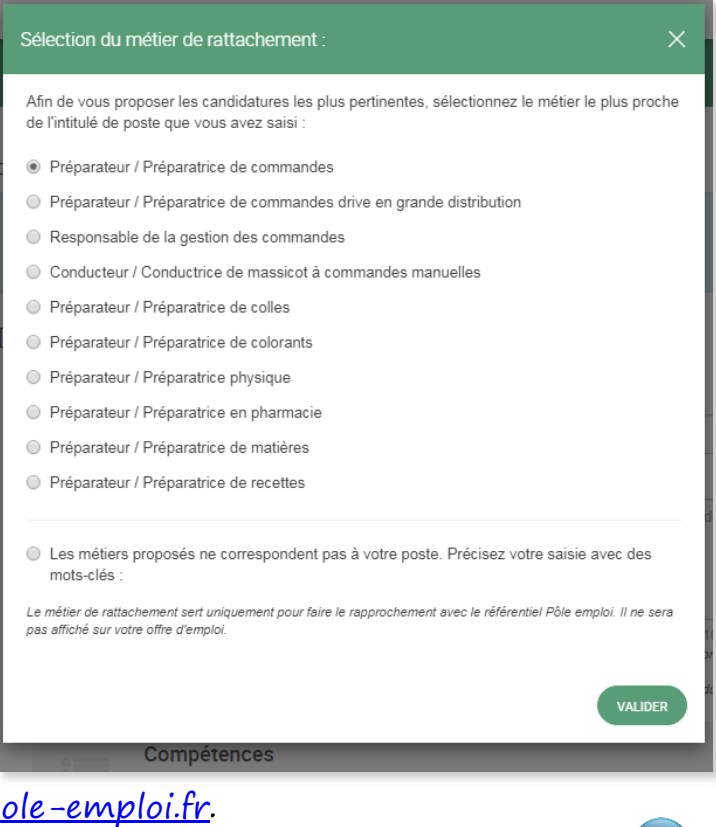

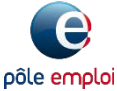

9

**PAS À PAS 22**/09/2021

### COMMENT PUBLIER UNE OFFRE D'EMPLOI ?

Décrivez votre poste (les activités exercées, l'environnement de travail...) et sélectionnez les compétences recherchées

| ' Intitulé du p                                           | poste                                                                                                    |                                                                                                    |
|-----------------------------------------------------------|----------------------------------------------------------------------------------------------------|----------------------------------------------------------------------------------------------------|
| 🖻 Prépara                                                 | ateur de commandes CACES                                                                                                    |                                                                                                    |
| Descriptif du                                             | i poste                                                                                                    |                                                                                                    |
| Vous ef<br>Vous pr<br>constitu                            | fectuez le prélèvement de produits de boulangerie frais et se<br>éparez les commandes à l'aide de la vocale, vous filmez la p<br>ée et vous la déplacez dans une zone définie.         | acs.<br>palette une fois la commande                                                                                |
| Vous tra                                                  | availlez du lundi au jeudi de <u>11H00</u> à <u>15H30</u> et de <u>16H00</u> à <u>1</u>                                                                                                | 9H00 et le vendredi de 12H00 à                                                                                      |
| Attention : vérific<br>le recrutement<br>.es informations | ez que les informations saisies ne permettent pas aux candidats de voi<br>choisies dans l'étape 3.<br>s saisies doivent respecter les obligations liées aux dispositions des <u>co</u> | 614 caractères restan<br>us contacter autrement que selon les modalité<br>nditions générales d'utilisation du site. |
|                                                           | Compétences<br>Savoirs et savoir-faire généralement les plus recherchés<br>Vous pouvez en supprimer et en ajouter.                                                                     | pour ce métier.                                                                                                    |
|                                                           | Acheminer des marchandises en zone<br>d'expédition, de stockage ou de production                                                                                                    | Souhaitée 🗸 🛞                                                                                                    |
|                                                           | Charger des marchandises, des produits                                                                                                    | Souhaitée 🗸 🛞                                                                                                    |
|                                                           | Réaliser le prélèvement de produits selon les<br>instructions de préparation de commande et<br>constituer les colis, lots,                                                             | Souhaitée 🗸 🗙                                                                                                    |
|                                                           | Réceptionner un produit                                                                                                    | Souhaitée v 🛞                                                                                                    |
|                                                           | Vérifier la conformité de la livraison                                                                                                    | Souhaitée 🗸 😣                                                                                                    |
|                                                           | ( ➔ AJOUTER D'AUTRES SAVOIRS ET SAVOIR-FAIRE )                                                                                                    |                                                                                                    |

Avoir sélectionné un métier proposé ou de rattachement (cas de l'intitulé personnalisé) parmi le référentiel Pôle emploi, permet de vous proposer les compétences (savoirs et savoir-faire) les plus recherchées par les recruteurs pour ce métier.

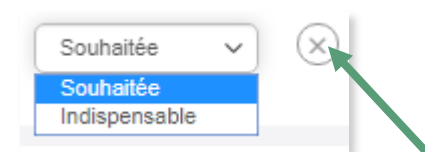

Pour chaque compétence proposée, vous pouvez la supprimer ou indiquer si elle est « Souhaitée » ou « Indispensable ».

Vous pouvez également ( 🕀 AJOUTER D'AUTRES SAVOIRS ET SAVOIR-FAIRE

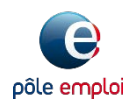

**PAS À PAS 22**/09/2021

10

# COMMENT PUBLIER UNE OFFRE D'EMPLOI ?

Saisissez puis sélectionnez parmi celles proposées les compétences que vous souhaitez ajouter

| Tous les savoirs et savoir-faire liés au métier X                                                    | Vous pouvez également ajouter directement d'autres<br>savoirs et savoir-faire, des langues, des permis dans le                                                                                                  |
|----------------------------------------------------------------------------------------------------|----------------------------------------------------------------------------------------------------|
| Pour ajouter des savoirs et savoir-faire, sélectionnez-les dans la liste ci-dessous.                 | champ dédié.                                                                                                    |
| CACES  Chariots Abuteurs en porte-à-faux de capacité supérieure à 6000 kg (CACES R 389-4)  Souhaitée | Compétences complémentaires / langues / permis           Q. Ex : Word, anglais courant, permis B         AJOUTER                                                                                                |
| Chariots tracteurs et à plateau porteur de capacité<br>inférieure à 6 000 kg (CACES R 389-2)         | Savoir-être professionnels (3 maximum) ⑦                                                                                                    |
| ✓ Transpalettes à conducteur porté et préparateurs de commandes au sol (CACES R 389-1)               | Autonomie       Force de proposition       Image: Rigueur         Capacité à fédérer       Gestion du stress       Image: Sens de l'organisation                                                                |
| Conduite d'engins de chantier et de manutention                                                      | Capacité d'adaptation       Persévérance       Sens de la communication         Capacité de décision       Prise de recul       communication         Curiosité       Image: Réactivité       Travail en équipe |
| Ces savoirs et savoir-faire ne correspondent pas à votre poste ANNULER AJOUTER (6)                   | <ul> <li>Plus d'infos</li> <li>Il est possible de sélectionner jusqu'à 3 savoir-être<br/>professionnels.</li> </ul>                                                                                             |

l'indicateur du nombre de profils correspondant aux critères de votre offre évolue en temps réel

431 profil(s) correspond(ent) à vos critères

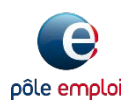

**PAS À PAS** 22/09/2021

11

### 11

COMMENT PUBLIER UNE OFFRE D'EMPLOI ?

Précisez ensuite le lieu de travail, le nombre de postes à pourvoir, l'expérience attendue et le niveau de qualification pour le poste recherché

pôle emploi

| * Lieu de travail                         |                                                                                                    | * Poste(s) a | * Poste(s) à pourvoir Si VOUS |             | s exigez une expérience, précisez le nombre de |                      |
|-------------------------------------------|----------------------------------------------------------------------------------------------------|--------------|-------------------------------|-------------|------------------------------------------------|----------------------|
| UYON 07 (69007)                           |                                                                                                    | 1            |                               | mois ou d'  | années                                         |                      |
| · · · · ·                                 |                                                                                                    |              | * Expérience                  |             |                                                |                      |
| Débutant accepté                          |                                                                                                    |              | Expérience exigé              | ée          |                                                | •                    |
|                                           |                                                                                                    |              |                               |             |                                                |                      |
| * Niveau de qualification                 |                                                                                                    |              | 1                             |             | An(s)                                          | •                    |
| Sélectionner un niveau                    | * Niveau de qualification                                                                                                    |              |                               |             |                                                |                      |
|                                           | Sélectionner un niveau                                                                                                    |              |                               | •           | le lieu de travail,                            | le nombre de postes, |
| + Ajouter un diplôme                      | Ouvrier spécialisé<br>Ouvrier qualifié (P1,P2)<br>Ouvrier qualifié (P3,P4,OHQ)<br>Employé non qualifié<br>Employé qualifié<br>Technicien<br>Agent de maîtrise<br>Cadre |              |                               |             | sont des champs                                | obligatoires (*)     |
| Diplômes Sélectionnez un diplôme  Aiplôme | Sélectionnez un domair 🔻 🗆 Exigé                                                                                                    |              | ous pouvez                    | également a | jouter des diplôme                             | S                    |
| gouor un aponto                           |                                                                                                    |              |                               |             |                                                | e                    |

**PAS À PAS** 22/09/2021

12

### COMMENT PUBLIER UNE OFFRE D'EMPLOI ?

Cette étape vous permet de définir les modalités contractuelles du poste recherché

Type de contrat sélectionnez le type de contrat que vous souhaitez proposer CDI tout public CDD tout public 2 Contrat CDD alternance (Contrat d'apprentissage) CDD alternance (Contrat de professionnalisation) CDD insertion (Contrat Initiative Emploi CUI-CIE) CDD insertion (Contrat d'Accompagnement dans l'Emploi CUI-CAE) \* Type de contrat CDD senior précisez la prise de poste CDI alternance (Contrat d'apprentissage) CDI tout public CDI alternance (Contrat de professionnalisation) (immédiate ou à une date CDI de chantier ou d'opération CDI insertion (Contrat Initiative Emploi CUI-CIE) \* Prise de poste précise) Contrat d'usage Contrat intermittent et le temps de Date au format jj/mm/aaaa Dès que possible Contrat travail saisonnier Engagement à servir dans la réserve travail hebdomadaire Franchise \* Temps de travail hebdomadaire PrAB - Préparation aux concours de catégorie A et B Profession commerciale () 35 () Minutes Profession libérale Reprise d'entreprise précisez le salaire brut \* Salaire indicatif (horaire, mensuel ou annuel) De 1800.00 à 2000.00 € brut Mensuel 12 mois ▼ SUL Autre type de salaire vous pouvez préciser les Sélectionner les particularités liées au poste (déplacements, avantages, horaires...) particularités du poste Fréquence de déplacement (déplacements, avantages, particularités horaires) Avantages Autres avantages Particularité des horaires

pôle emplo

PAS À PAS 22/09/2021

### **COMMENT PUBLIER UNE OFFRE D'EMPLOI?**

L'étape « Modalités de recrutement » vous permet de définir les modalités de gestion et de diffusion de votre offre

| 3                                                                       | . Modalités de recrutement                                                                                                    |                                                                                                    |                                                                                                    |                                                                       |  |  |  |  |
|-------------------------------------------------------------------------|----------------------------------------------------------------------------------------------------|----------------------------------------------------------------------------------------------------|----------------------------------------------------------------------------------------------------|-----------------------------------------------------------------------|--|--|--|--|
| Vous pouvez publier et gérer<br>votre offre en ligne de façon autonome. | <ul> <li>Gestion du recrutement</li> <li>Je publie et je gère mon offre en ligne. Les candic</li> <li>Je souhaite être rappelé(e) par un conseiller pou<br/>à la définition de profil recherché).</li> <li>Ia durée de publication sera définie avec le conseiller</li> </ul> | tats intéressés me conta<br>r convenir de services co<br>vous po<br>pour v                                                                                                    | ctent directement.<br>omplémentaires (présélection des candidats, aide<br>ouvez être rappelé(e) par<br>ous accompagner dans vo     | un conseiller Pôle emploi<br>tre recrutement                          |  |  |  |  |
| Dans ce cas, vous devez                                                 | Mode de diffusion                                                                                                    | · ·                                                                                                    | Je souhaite être rappelé(e) par un conseiller pour convenir de services complémentaires (présélection des                          |                                                                       |  |  |  |  |
| choisir la date de fin de                                               | Avec vos coordonnees                                                                                                    |                                                                                                    | candidats, aide à la définition de profil recherché).                                                                              |                                                                       |  |  |  |  |
| publication de votre offre (la                                          | Mode de contact                                                                                                    |                                                                                                    | Je suis notamment intéressé(e) par :                                                                                               |                                                                       |  |  |  |  |
| duree minimale de                                                       | Par courrier électronique                                                                                                    |                                                                                                    | <ul> <li>une premiere selection des candidats</li> <li>une aide à la préparation de ma trame d'entretien de recrutement</li> </ul> |                                                                       |  |  |  |  |
| la durée maximale de 30<br>iours).                                      | <ul> <li>J'accepte que mes coordonnées affichées dans n<br/>licence de réutilisation des offres d'emploi.</li> <li>En savoir plus</li> </ul>                                                                                                    | ns mon offre soient mises à une aide pour créer ma page entreprise sur le site pole-emploi.fr<br>une aide à la définition du profil recherché<br>être accompagné(e) pour recruter une personne en situation de handicap |                                                                                                    | pole-emploi.fr<br>n situation de handicap                             |  |  |  |  |
| Je ((1 5))                                                              | Coordonnées affichées dans votre offre                                                                                                    |                                                                                                    |                                                                                                    |                                                                       |  |  |  |  |
|                                                                         | Madame O Monsieur                                                                                                    |                                                                                                    | la durée de publication sera définie avec le conseiller                                                                            |                                                                       |  |  |  |  |
|                                                                         |                                                                                                    | ₿ Pas-à-r                                                                                                    | Consulter les coordonnées de mon agence<br>Pôle emploi                                                                             | Modifier les coordonnées de contact pour le<br>conseiller Pôle emploi |  |  |  |  |
|                                                                         |                                                                                                    |                                                                                                    |                                                                                                    |                                                                       |  |  |  |  |
|                                                                         | ☑ votreadresse@mail.fr                                                                                                    |                                                                                                    |                                                                                                    |                                                                       |  |  |  |  |
|                                                                         | ✓ votreadresse@mail.fr                                                                                                    |                                                                                                    |                                                                                                    |                                                                       |  |  |  |  |
|                                                                         |                                                                                                    |                                                                                                    |                                                                                                    |                                                                       |  |  |  |  |

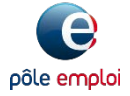

**PAS À PAS** 22/09/2021

### COMMENT PUBLIER UNE OFFRE D'EMPLOI ?

Choisissez ensuite les modalités de diffusion de votre offre et les modalités de contact

pôle emploi

vous pouvez diffuser votre offre **avec vos coordonnées** (vous pouvez les modifier), de façon **anonyme** ou **en affichant uniquement votre enseigne** 

| Nide de diffusion                                                                              |  |  |  |
|------------------------------------------------------------------------------------------------|--|--|--|
| Avec vos coordonnées 🔹                                                                         |  |  |  |
| En préservant votre anonymat<br>En affichant uniquement votre enseigne<br>Avec vos coordonnées |  |  |  |
|                                                                                                |  |  |  |
| le choix du mode de diffusion aura un                                                          |  |  |  |
| de toute personne                                                                              |  |  |  |
| Dans le cas où vous choisissez de                                                              |  |  |  |
| diffuser votre offre « Avec vos                                                                |  |  |  |
| nécessaire pour l'utilisation et la<br>diffusion de ces données dans l'API.                    |  |  |  |
| Cela permet de donner plus de                                                                  |  |  |  |
| visibilité à vos offres d'emploi.<br><u>En savoir plus</u>                                     |  |  |  |
|                                                                                                |  |  |  |

**PAS À PAS 22**/09/2021

### **COMMENT PUBLIER UNE OFFRE D'EMPLOI ?**

Choix du mode de diffusion de votre offre et impact sur les modes de contact

Mode de contact

Par courrier électronique Par courrier électronique Par téléphone Par courrier postal En se présentant dans vos locaux En osstulant sur votre site interner

Si vous choisissez de diffuser votre offre **avec vos coordonnées**, plusieurs modes de contact vous seront proposés.

| Avec vos coordonnées                   |  |
|----------------------------------------|--|
| Avec vos coordonnees                   |  |
| En préservant votre anonymat           |  |
| En affichant uniquement votre enseigne |  |

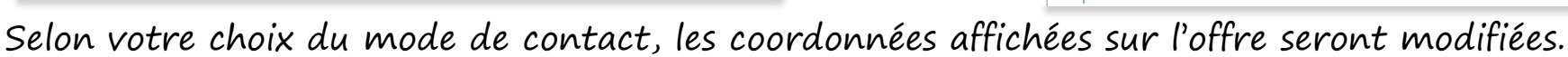

| Si vous choisissez de <b>pré</b><br>courrier électronique se | <b>éserver votre anonymat</b> , le<br>cra le seul mode de contact proposi | En préservant votre anonym     Plus d'infos     Mode de contact | nat                                     | <b>v</b>    |
|--------------------------------------------------------------|---------------------------------------------------------------------------|-----------------------------------------------------------------|-----------------------------------------|-------------|
|                                                              |                                                                           | Par courrier électronique<br>Par courrier électronique          |                                         | •           |
| Mode de diffusion                                            |                                                                           |                                                                 |                                         |             |
| En affichant uniquement votre enseigne                       |                                                                           |                                                                 | · · ·                                   | ,           |
| > Plus d'infos                                               | Si vous choisissez d'affici                                               | her uniquem                                                     | ent votre enseigne, a                   | deux        |
| Mode de contact                                              | modalités de contact va                                                   | uc caront ior                                                   | onochac                                 |             |
| Par courrier électronique                                    | , mouailles de contact vo                                                 | us service pr                                                   | upusees.                                |             |
| Par courrier électronique                                    | <ul> <li>le courrier électronia</li> </ul>                                | nue.                                                            |                                         |             |
|                                                              |                                                                           |                                                                 |                                         |             |
|                                                              | • la possibilité de posti                                                 | uler sur votre                                                  | e site Internet (à rei                  | nseigner)   |
| ☑ votreadresse@mail.fr                                       | Coordonnées affichées dans votre offre                                    |                                                                 |                                         | J /         |
| ✓ votreadresse@mail.fr                                       | So * URL de candidature (ex. http://www.mon                               | site.fr)                                                        | VÉRIFIER CE LIEN                        |             |
| Le courrier éle                                              | ctronique ne sera pas affiché sur votre offr                              | e pour éviter de                                                | s candidatures en direct                |             |
| 15                                                           |                                                                           | • • • • • • • • • • • • • • • • • • • •                         | • • • • • • • • • • • • • • • • • • • • | pôle emploi |
|                                                              |                                                                           |                                                                 |                                         |             |

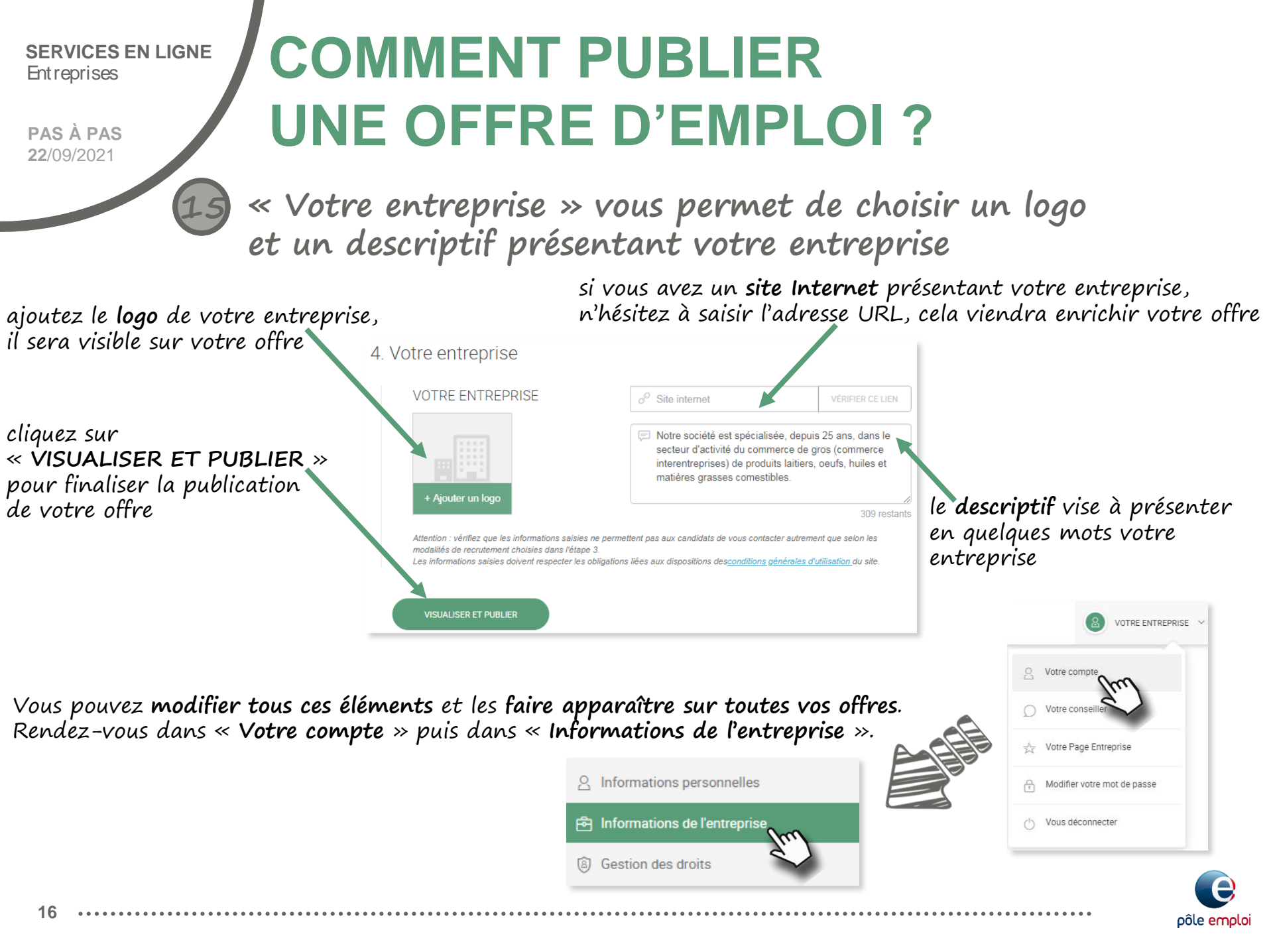

**PAS À PAS** 22/09/2021

### COMMENT PUBLIER UNE OFFRE D'EMPLOI ?

Le récapitulatif de votre offre s'affiche Vérifiez les éléments avant de valider l'offre

|                                                                                                    | Accurit entropense / Collection d'offre                                                                                                    |                                                                   |                                           |  |  |  |
|----------------------------------------------------------------------------------------------------|----------------------------------------------------------------------------------------------------|-------------------------------------------------------------------|-------------------------------------------|--|--|--|
| sation de votre offre<br>d'emploi                                                                                                    | Préparateur de commandes CACES (H/F)                                                                                                    |                                                                   |                                           |  |  |  |
| re, c'est vous assurer de trouver le bon profi (<br>e qu'elle sera publiée et visible des candidats<br>P) chercostrere et anne euus tann | Vous effectuez le prélévement de produits de boulangerie frais et secs.<br>Vous préparez les commandes à l'adré de la vocale, vous filmez la palietie une fois la commande constituée et vous la<br>déplacez dans une zone définie. | CDI tour public     Contrast tour public     Contrast tour public |                                           |  |  |  |
|                                                                                                    | Vous travaillez du lundi au jeudi de 11H00 à 15H30 et de 16H00 à 19H00 et le vendredi de 12H00 à 17H00.                                                                                                    | () 35/00/semaine                                                  |                                           |  |  |  |
|                                                                                                    | VOUS DEVEZ OBLIGATOREMENT POSSÉDER le permis CACES 1                                                                                                    | C Mensuel 1 800,00/2 000,00€ sur 12 mois                          |                                           |  |  |  |
|                                                                                                    | PROFIL SOUMATE                                                                                                    |                                                                   |                                           |  |  |  |
| prouillon votre                                                                                                    | Expérience                                                                                                    |                                                                   |                                           |  |  |  |
| r plus tard                                                                                                    | 1An(s)                                                                                                    |                                                                   |                                           |  |  |  |
| piùs curu                                                                                                    | Savoirs et savoir-faire                                                                                                    |                                                                   |                                           |  |  |  |
|                                                                                                    | Transpalettes à conducteur porté et préparateurs de commandes au sol (CACES R 389-1) 0 Acheminer des marc                                                                                                    | chandises en zone d'expédition, de stockage ou de production      |                                           |  |  |  |
|                                                                                                    | Charger des marchandries, des produits   Réaliser le prélèvement de produits selon les instructions de préparation de commande et constituer les cols. lots                                                                         |                                                                   |                                           |  |  |  |
|                                                                                                    | Vérifier la conformité de la livraison                                                                                                    |                                                                   |                                           |  |  |  |
|                                                                                                    | Savar-dre professioneds                                                                                                    |                                                                   |                                           |  |  |  |
|                                                                                                    | Réactivité Rigueur Sens de l'organisation                                                                                                    |                                                                   |                                           |  |  |  |
|                                                                                                    | INFORMATIONS COMPLEMENTAIRES                                                                                                    |                                                                   |                                           |  |  |  |
|                                                                                                    | Qualification : Employé non qualifié     Secteur d'activité : Administration publique (tutelle) des activités économiques                                                                                                    |                                                                   |                                           |  |  |  |
|                                                                                                    | ENTREPRISE<br>NOTRE ENTREPRISE<br>Commerce de gros produits laiters 50 à 99 salariés<br>Antre accélée est spécialisée, dispuis 25 anz, dans le secteur d'activité du commerce de gros (commerce interentepri                        | e vous conviennent pas,<br>nulaire de saisie de votre             | modifiez-les en<br>e offre, sinon validez |  |  |  |
|                                                                                                    | Répondre à cette offre<br>Par courrier électronique (adresse mail non visible):                                                                                                    | TOUR À LA SAISIE                                                  | VALIDER L'OFFRE                           |  |  |  |
|                                                                                                    | VOTRE ENTREPRISE - Mme RECRUITEUR Pas-à-pas Votreadressegmai fr                                                                                                    |                                                                   |                                           |  |  |  |
|                                                                                                    |                                                                                                    |                                                                   |                                           |  |  |  |

pôle emploi

vous pouvez enregistrer en brouillon votr offre à tout moment et finir plus tard

Visuali

Bien renseigner votre o Visualisez votre offre te

16

**PAS À PAS** 22/09/2021

### COMMENT PUBLIER UNE OFFRE D'EMPLOI ?

) Votre offre est enregistrée. Elle sera publiée après validation par Pôle emploi

### Publication de votre offre d'emploi

Pour contacter les candidats, adressez-leur une proposition de contact directe avec ou sans offre. Accueil entreprise / Création d'offre

🛇 Votre offre d'emploi est enregistrée

Votre offre d'emploi a été enregistrée sous la référence 078XXXX

Elle sera publiée sur pole-emploi. fr dans les 24 heures au plus tard (hors week-end et jours fériés) après validation par Pôle emploi. Elle sera mise à disposition, avec mention de vos données personnelles, de tout service web autorisé à utiliser les offres de Pôle Emploi.

TF1 et Pôle emploi s'unissent dans le cadre de l'opération nationale « Une semaine pour l'emploi » : toute offre déposée entre le 11 octobre et le 29 novembre sera également visible sur le site de l'opération unesemainepourlemploi.fr

③ Soyez vigilant : Pôle emploi ne vous demande jamais l'identifiant et le mot de passe de votre espace recrutement, que ce soit par mail, courrier ou téléphone, même pour des actions de sécurisation. Ne communiquez à personne d'informations confidentielles. En savoir plus

AFFICHER LES 427 PROFILS CORRESPONDANTS À VOTRE OFFRE

accédez directement à la gestion de votre offre

affichez les profils correspondant à votre offre

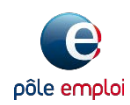

**PAS À PAS** 22/09/2021

19

## COMMENT PUBLIER UNE OFFRE D'EMPLOI ?

Retrouvez vos offres enregistrées, en cours de diffusion ou suspendues dans « VOS RECRUTEMENTS »

pôle emplo

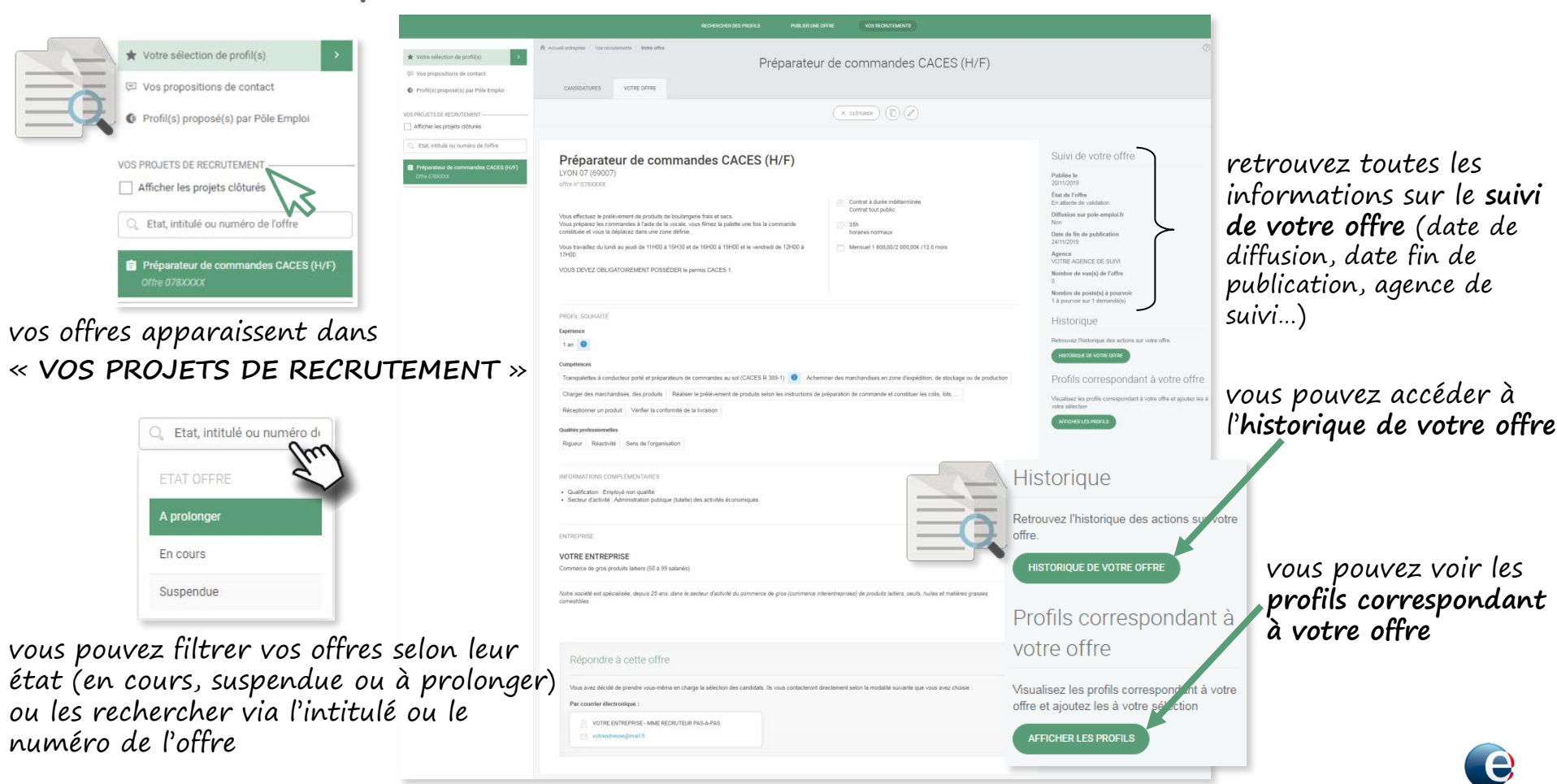

**PAS À PAS 22**/09/2021

### COMMENT PUBLIER UNE OFFRE D'EMPLOI ?

Vous pouvez clôturer votre offre, la dupliquer... plusieurs options s'offrent à vous

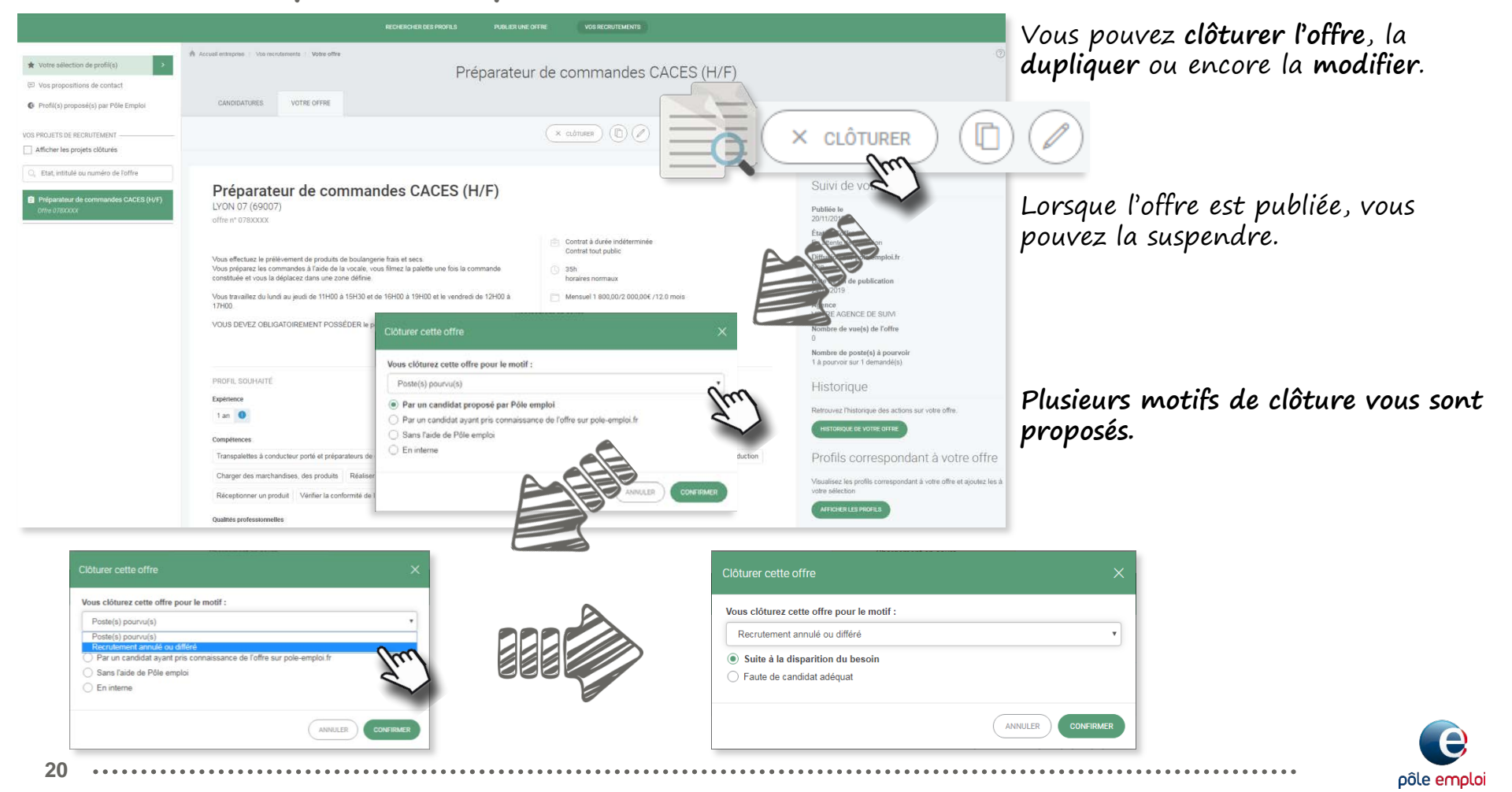

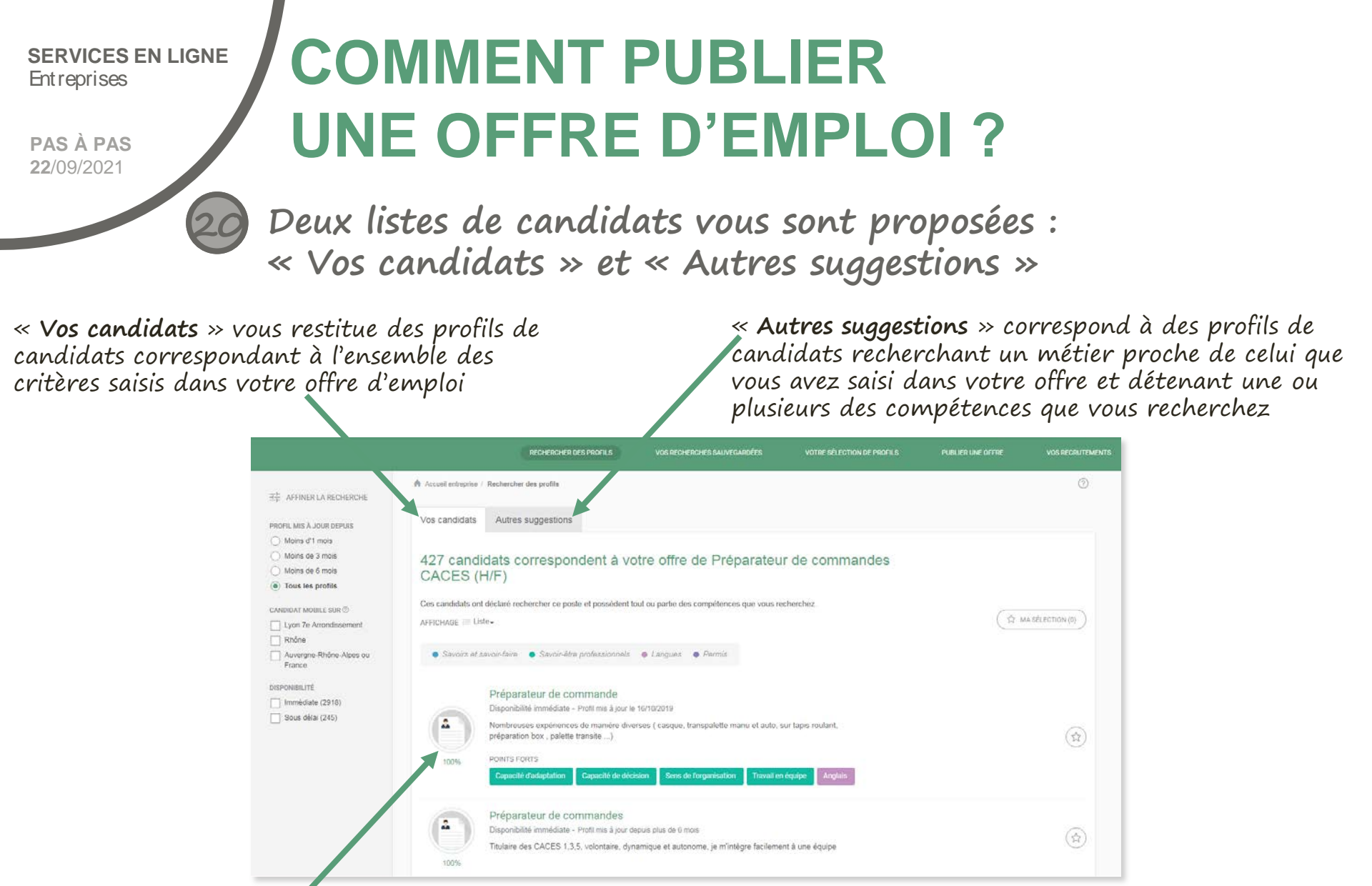

un **pourcentage d'affinité** avec les critères de votre offre est précisé pour chaque profil

21

Pour en savoir plus sur ces listes, n'hésitez pas à consulter le document « <u>Comment ça marche ?</u> »

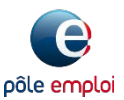